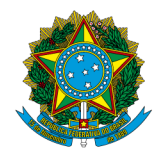

## MINISTÉRIO DA EDUCAÇÃO

Instituto Federal de Educação, Ciência e Tecnologia de Brasília

## Consulta do Andamento da Solicitação pelo Participante do Exame

Objetivo: orientar sobre como o requerente realiza a consulta do andamento de sua solicitação.

O requerente deverá acessar o link CERTIFICAÇÃO ENCCEJA, na página (https://suap.ifb.edu.br/). Depois, na barra à esquerda da tela, o solicitante deverá clicar na opção" Certificação ENCCEJA".

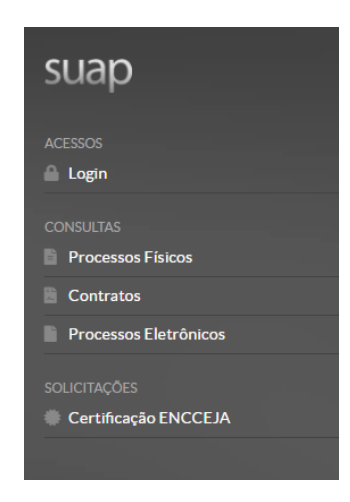

Depois, o requerente deve clicar no botão: "Consultar Andamento de sua Solicitação".

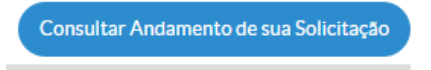

Será apresentada a tela a seguir:

| Início > Instituto Federal de Brasília - Certificação ENCCEJA > Consultar Andamento de Solicitação de Certificado ENCCEJA<br>Consultar Andamento de Solicitação de Certificado ENCCEJA |                              |                                                                                                    |  |  |  |  |  |
|----------------------------------------------------------------------------------------------------|------------------------------|----------------------------------------------------------------------------------------------------|--|--|--|--|--|
| ~                                                                                                    | Formulário de Autenticação   |                                                                                                    |  |  |  |  |  |
|                                                                                                    | Código de Autenticação:<br>* | O código é composto de 1ó dígitos alfanuméricos e se encontra na parte inferior do comprovante da s |  |  |  |  |  |
|                                                                                                    | CPF do Solicitante: *        | Formato: "XXX.XXX.XXX-XX"                                                                           |  |  |  |  |  |
|                                                                                                    | Enviar                       |                                                                                                    |  |  |  |  |  |

O requerente deverá informar o (1) Código de Autenticação, (2) CPF e (3) clicar no botão "Enviar Dados".

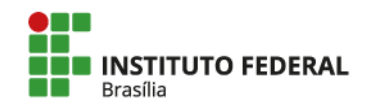

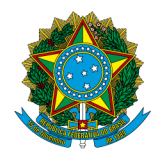

## MINISTÉRIO DA EDUCAÇÃO

## Instituto Federal de Educação, Ciência e Tecnologia de Brasília

O Código de Autenticação é enviado ao requerente por e-mail no Protocolo de Solicitação. Na área de acompanhamento de solicitações, é possível reenviar Protocolo de Solicitação para o requerente através do botão "Reenviar Comprovante de Solicitação".

Este código também está disponível para consulta dos servidores do IFB avaliadores de solicitações, através da área de acompanhamento de solicitações.

| - Dados da Avaliação |                      |  |
|----------------------|----------------------|--|
| Avallada: Não        |                      |  |
| Avallador: -         | Data da Avallação: - |  |

Na área "Dados da Avaliação" o requerente pode verificar sobre o estado da sua solicitação. Na imagem acima, pode-se observar que a solicitação do requerente ainda não foi avaliada.

Após a avaliação, a área "Dados da Avaliação" ficará conforme a imagem a seguir.

| Dados da Avaliação |           |                    |                     |  |  |  |
|--------------------|-----------|--------------------|---------------------|--|--|--|
| Avaliada:          | Sim       |                    |                     |  |  |  |
| Avaliador:         | Ana Luisa | Data da Avaliação: | 07/06/2022 14:52:17 |  |  |  |

Além disso, quando a solicitação de certificação é avaliada, o requerente receberá um e-mail sobre a possibilidade da retirada. No caso de indeferimento da solicitação, o requerente receberá um e-mail com a justificativa de indeferimento, sendo possível fazer uma nova solicitação.

(Final do Documento)

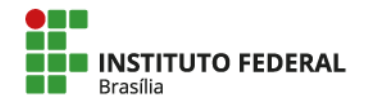